# Scenario Explorer

Temperature Explorer Documentation Bruce Parker February 25, 2025

Welcome to the Scenario Explorer. This document will introduce you to the "Temperature Explorer" mode, which can be used to explore any number of scenarios simultaneously.

The URL for the Scenario Explorer is <u>www.scenesp.org</u>. The Scenario Explorer Website will initially display the "Home" page.

| cenario Explo                                                                                                    | DICEL Home About Scenarios Consequences Background Instructions Te                                                                                                    | emperature Explorer                                                                                                    | Scenario Explorer                                                                                                  | What If Ab                                                              |
|----------------------------------------------------------------------------------------------------|----------------------------------------------------------------------------------------------------|----------------------------------------------------------------------------------------------------|----------------------------------------------------------------------------------------------------|-------------------------------------------------------------------------|
| Home                                                                                                    |                                                                                                    |                                                                                                    |                                                                                                    |                                                                         |
| We have almost certainly<br>"About Scenarios" menu of<br>appears to by proactively<br>increase to 1.5°C or less.                                                            | passed the point where greenhouse gas emission reductions alone can prevent very serious<br>option), as the temperature increase will likely be over 2.0°C in 2050 for any realistic emissior<br>reducing the amount of sunlight reaching the Earth's surface until such time as sufficient CO2                                                                                                    | consequences from a c<br>ns pathway. The only w<br>2 can be removed from                                                                       | hanging climate (see<br>ay to avoid the very s<br>the atmosphere to re                                             | Figure 1 below<br>erious consequ<br>educe the temp                      |
| The "Scenario Explorer" h<br>make informed decisions<br>users the ability to discow<br>Explorer" allows a specific<br>goal, while the "Scenario<br>This Website makes exter | as been designed to help people to understand the assumptions that underly the temperatu<br>about the climate policies that need to be implemented in order to avoid the likely serious co<br>er the amount of sunlight that must be reflected or CO2 that must be removed from the atm<br>c temperature increase goal (initially set to 1.5°C) and calculates the amount of both solar rac<br>Explorer" allows for the changing of many of the assumptions that are used to calculate the o<br>sive use of "tooltips", which are available whenever the there is a "dotted underline" under the | ITE increase projections<br>onsequences of global v<br>iosphere to reach a spe-<br>diation management ar<br>corresponding tempera<br>the text. | made by climate scie<br>warming. It focuses is<br>cific temperature goai<br>d carbon dioxide rem<br>ture increase. | ntists so that t<br>primarily on gi<br>I: the "Temper<br>oves to meet t |
| There are nine menu opti                                                                                                    | ons:                                                                                                    |                                                                                                    |                                                                                                    |                                                                         |
| Home                                                                                                    | This page                                                                                                    | ]                                                                                                    |                                                                                                    |                                                                         |
| About Scenarios                                                                                                    | Define a climate scenario, discuss the data item from a scenario which the model uses, shows several of the data items for 18 scenarios, and has graphs showing the temperature increase projections for 51 scenarios that had 2025 data relatively close to expected 2025 values for CO2 emissions, CO2 PPM, and temperature increase. Please review the charts and graphs in this section as they demonstrate why a temperature increase of over 2.0°C is expected in a "mitigation only" scenario.                                                                                            | -                                                                                                    |                                                                                                    |                                                                         |
| Consequences                                                                                                    | This page will discuss the consequences of exceeding the 1.5°C temperature increase target for significant period of time                                                                                                    | -                                                                                                    |                                                                                                    |                                                                         |
| Background                                                                                                    | Discusses some of the rational for the Scenario Explorer                                                                                                    | -                                                                                                    |                                                                                                    |                                                                         |
| Instructions                                                                                                    | Instructions on using this Web site                                                                                                    | 1                                                                                                    |                                                                                                    |                                                                         |
| Temperature Explorer                                                                                                    | Allows a specific temperature increase goal (initially set to 1.5°C) and calculates the<br>amount of both solar radiation management and carbon dioxide removes to meet that<br>goal                                                                                                    |                                                                                                    |                                                                                                    |                                                                         |

To get to the "Temperature Explorer", click the "Temperature Explorer" menu option.

## Scenario Explorer

## **Temperature Explorer**

#### Select One or More Scenarios To Explore

When the "Scenario Explorer" tab is first selected, data for a "Moderate" CO2 emissions pathway is shown in the accompanying graphs. The emissions for this pathway are roughly in line with the CO2 emissions projected by major organizations (e.g., IEA, MIT, etc.) based on historical emissions and likely policies that the World's nations will implement in the coming years (where CO2 emissions are not expected drop much in the next decade or so). Note that the linear decline to emissions 5 GTCO2 is likely optimistic. This tab also assumes that the user is interested in the efforts that would be required to reach a specific temperature increase target in 2100. The default value for this is 1.5°C, and can be changed by checking the "Temp" checkbox to the right. Based on the selected temperature increase target the program calculates the amount of either solar radiation management (SRM) or carbon dioxide removal (CDR) that would be required meet the target temperature increase. (Note that for CDR the starting year defaults to 2045 and can be adjusted by checking the "CDR" checkbox to the right. There are over 30 graphs for displaying the data associated with the emissions pathway and these can be viewed by checking the various checkboxes under the "Select the Graphs to Show" text to the right.

To compare the data for this "Moderate" CO2 emissions pathway to other projections and scenarios, click the "Down Arrow" to the above left to display the available scenarios. Most of the scenario data was obtained from either the IPCC AR6 Report or from the En-ROADS global climate simulator. For the former, data was based on model runs from over five years ago so their 2025 values may be off significantly. (Total CO2 emissions were about 41.6 GTCO2 in 2024 were about and are not expected to change much in 2025. In 2025 the atmospheric concentration of CO2 is expected to hit about 427 PPM and the average global temperature increase will likely be at least 1.5°C. Keep this in mind when reviewing any of these scenarios.)

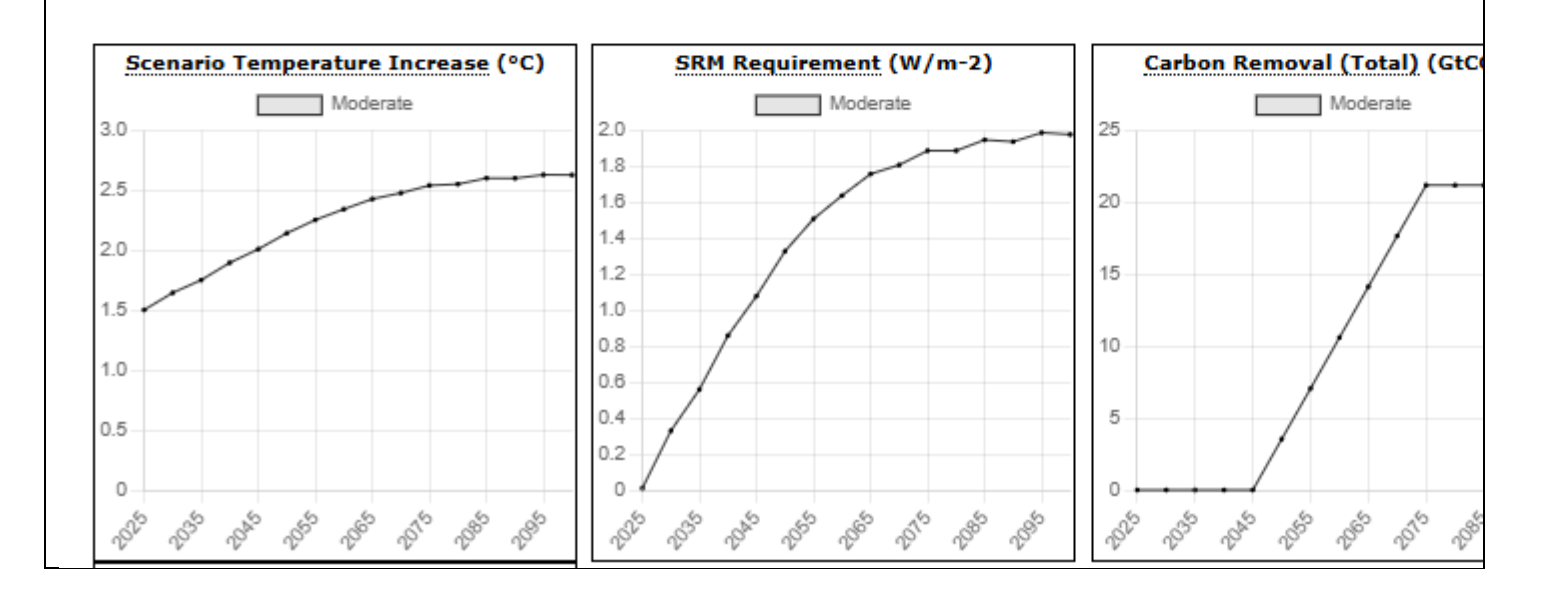

The Web page initially provides some instructions on using the "Temperature Explorer". Click the "Down Arrow" (on the upper left of the page) to hide the instructions.

Sele

🗹 Costs & Temp

Options: 🗌 Temp

Most of the text on t

with it. For example,

Select the Graphs to

displayed. In some in

be displayed by clicki

indicated in the popu

and additional inform

Click here to view a

Explorer" mode.

CO2e GHG

Other RFs

### Scenario Explorer

Home About Scenarios Consequences Background Instructions Temperature Exp

# **Temperature Explorer**

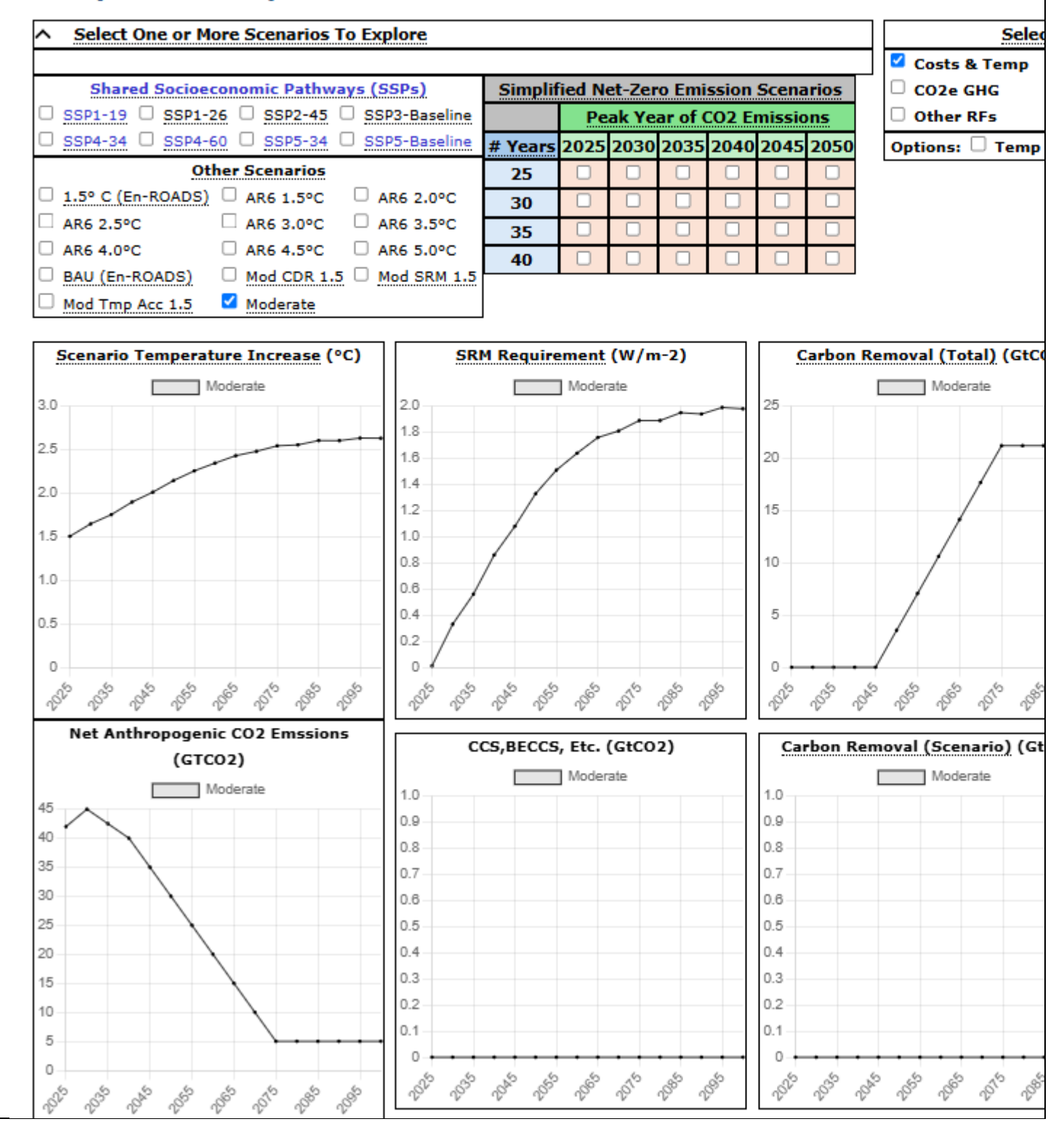

The upper left part of the webpage displays the scenarios that can be explored. Note that in future versions there will be more scenarios to explore.

Most of the text on the Web page has popup text associated with it. For example, if you hover your mouse over the text "Shared Socioeconomic Pathways (SSPs)", a popup window will be displayed.

|                                                                                                    | Select One or More Scena                                                                                                    | rios To Explore                                                                                                    |                                                                                                    |
|----------------------------------------------------------------------------------------------------|----------------------------------------------------------------------------------------------------|----------------------------------------------------------------------------------------------------|----------------------------------------------------------------------------------------------------|
| Shared Soci                                                                                               | ioeconomic Pathways (SSPs)                                                                                                    | Simplified Net-Zero Emission Scenarios                                                                                                    | 🗹 Costs & Te                                                                                                    |
| SSP1-19 SSF   SSP4-34 SSF   1.5° C (AR6) SSF   2.5° C (AR6) SSF   4.0° C (AR6) SSF   Mod CDR 1.5 Moderate | Click 'Shared Socioeconomic Pathway<br>Shared Socioeconomic Pathways (SSI<br>economics, and demographics could of<br>could affect climate change and green<br>from the various SSP scenarios - they<br>IPCC's AR6 report .Note that SSP1-19<br>were less than 33 GTCO2 in 2025. Lik<br>CO2 emissions in 2025 were more the | rs for additional information<br>Ps) are climate change scenarios that project ho<br>change by 2100. They are used to analyze how<br>phouse gas emissions. The scenarios shown belo<br>are generally the average of two scenarios dev<br>and SSP1-26 are not included as their CO2 em<br>cewise SSP3-Baseline and SSP5-Baseline are no<br>an 48 GTCO2 in 2025. | w global society<br>these changes<br>ow were selecte<br>reloped for the<br><i>vissions in 2025</i><br>t included as the |
| Basedon1-19B                                                                                              |                                                                                                    |                                                                                                    |                                                                                                    |

In some instances additional information can also be displayed by clicking on the text, and this will always be indicated in the popup. Note that additional popup windows and additional information will be added in future releases.

# **Scenario Explorer - Additional Information**

# Shared Socioeconomic Pathways (SSPs)

Shared Socioeconomic Pathways (SSPs) are climate change scenarios that project how global society, economics demographics could change by 2100. They are used to analyze how these changes could affect climate change an greenhouse gas emissions.

# THE SHARED SOCIO-ECONOMIC PATHWAYS (SSPs)

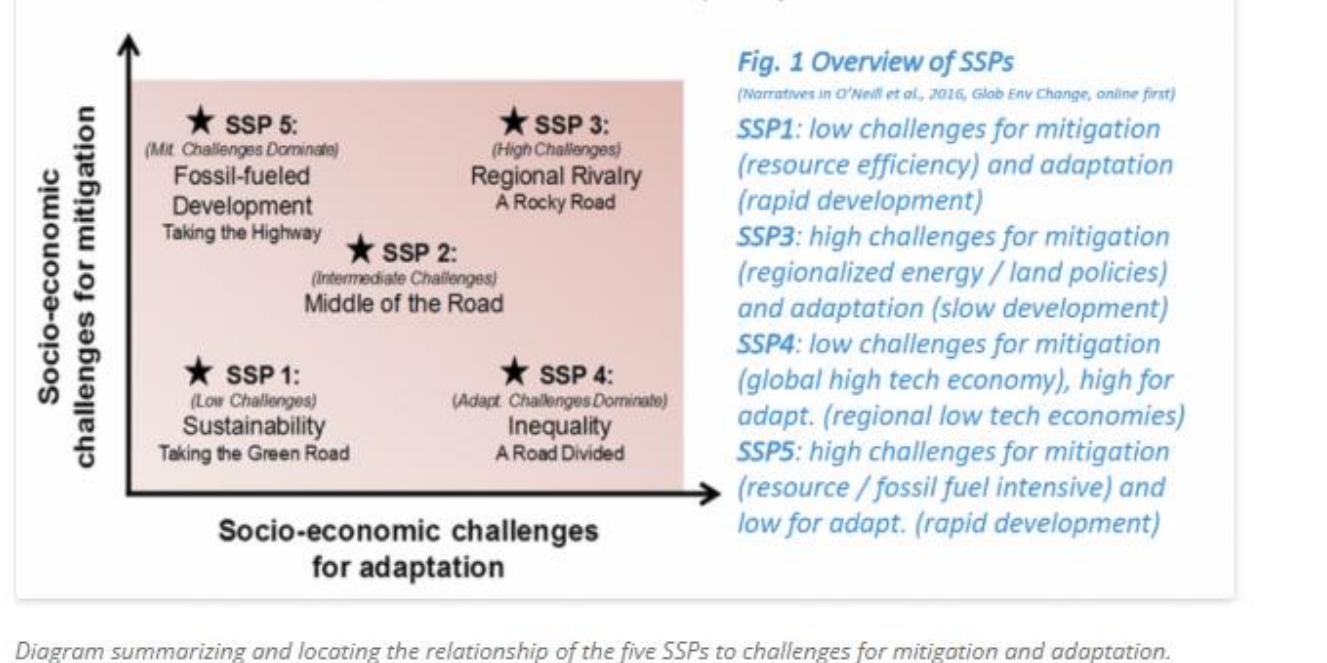

Source: <u>Riahi et al poster</u>

(For a more complete description see <u>Shared Socioeconomic Pathways from the IPCC Sixth Assessment and thei</u> <u>Implications for the Future of Places</u>)

When the web page is first displayed, the data for the "Moderate" scenario is displayed. Hovering a mouse over the scenario name will display information about the scenario.

| <u>Moc</u> | lerate                                                          |                |                                   |                |
|------------|-----------------------------------------------------------------|----------------|-----------------------------------|----------------|
| 🗌 Bas      | A "moderate CO2 emissions" scena<br>projected by IEA, MIT, etc. | rio which is m | ore closely aligned with the expe | cted emissions |
|            | Total Costs (&D /Vr)                                            | CDM            | Requirement (W/m 2)               | Carbon Bor     |

The "Simplified Net-Zero Emission Scenarios" provide an easy way to examine pathways where net CO2 emissions peak before 2050 and then decline to zero within 25-40 years

|   | Simplified Net-Zero Emission Scenarios |                            |      |      |      |      |      |
|---|----------------------------------------|----------------------------|------|------|------|------|------|
|   |                                        | Peak Year of CO2 Emissions |      |      |      |      |      |
| # | Years                                  | 2025                       | 2030 | 2035 | 2040 | 2045 | 2050 |
|   | 25                                     |                            |      |      |      |      |      |
|   | 30                                     |                            |      |      |      |      |      |
|   | 35                                     |                            |      |      |      |      |      |
|   | 40                                     |                            |      |      |      |      |      |

In addition to being able to visualize the scenario's many data elements, the "Overview mode" was also designed to display the requirements for meeting a specific temperature increase for both solar radiation management and carbon dioxide removal. The initial temperature increase goal is set to 1.5°C, and this can be change by clicking the "Temp" checkbox on the upper right side of the web page.

| Options: 🗹 Temp 🗌 CDR                  | As this value is changed the "Total Costs", "SRM<br>Requirement" and "Carbon Removal (Total)" |
|----------------------------------------|-----------------------------------------------------------------------------------------------|
| Desired Temperature Increase for 2100: | graphs will be updated.                                                                       |
| 1.5°C                                  |                                                                                               |

The model also defaults to having significant carbon dioxide removed from the atmosphere starting in 2045 and peaking in 2075. These values can be adjusted by clicking the "Temp" checkbox on the upper right side of the web page.

| Options: 🗌 Temp 🗹 CDR        | As these values are changed the "Total Costs" |
|------------------------------|-----------------------------------------------|
| Carbon Dioxide Removal (CDR) | updated.                                      |
| Start Year 2045              |                                               |
| Peak Year 2075               |                                               |

To view the data for other scenarios simply check the box to the left of the scenario name (or one of the check boxes in the "Simplified Net-Zero Emission Scenarios" table

| Select One or More Scer                           | arios To E | xplore  | 2        |         |               |         |                    |          | Selec               | t the G | raphs to Sho | w                                     | 7     |
|---------------------------------------------------|------------|---------|----------|---------|---------------|---------|--------------------|----------|---------------------|---------|--------------|---------------------------------------|-------|
| Shared Socioeconomic Pathways (SSPs)              | Simpli     | fied Ne | et-Zer   | ro Emi  | ission        | Scena   | rios               |          | 🗸 Costs & Temp      | CO      | 2            | СО2 РРМ                               | 1     |
| □ SSP1-19 □ SSP1-26 🗹 SSP2-45 □ SSP3-Baseline     |            | Pe      | ak Ye    | ar of ( | C <b>O2</b> E | missio  | ns                 |          | CO2e GHG            | CO      | 2e Non-GHG   | GHG RFs                               |       |
| SSP4-34 SSP4-60 SSP5-34 SSP5-Baseline             | # Years    | 2025    | 2030     | 2035    | 2040          | 2045    | 2050               |          | Other RFs           | Co:     | sts          | Other                                 |       |
| Other Scenarios                                   | 25         |         |          |         |               |         |                    | 0        | Options: 🗌 Temp     |         | R            |                                       |       |
| 🔲 1.5° C (AR6) 🗌 1.5° C (En-ROADS) 🗌 2.0° C (AR6) | 30         |         |          |         |               |         |                    | 1        |                     |         |              |                                       |       |
| □ 2.5° C (AR6) □ 3.0° C (AR6) □ 3.5° C (AR6)      | 35         |         |          |         |               |         |                    | 1        |                     |         |              |                                       |       |
| □ 4.0° C (AR6) □ 5.0° C (AR6) □ BAU (En-ROAD      | 5) 40      |         |          |         |               |         |                    | 1        |                     |         |              |                                       |       |
| Mod CDR 1.5 Mod SRM 1.5 Mod Tmp Acc 1             | .5         |         |          |         |               |         |                    |          |                     |         |              |                                       |       |
| ✓ Moderate                                        |            |         |          |         |               |         |                    |          |                     |         |              |                                       |       |
| Public Scenarios                                  |            |         |          |         |               |         |                    |          |                     |         |              |                                       |       |
| Basedon1-19B                                      |            |         |          |         |               |         |                    |          |                     |         |              |                                       |       |
|                                                   |            |         |          |         |               |         |                    |          |                     |         |              |                                       |       |
| Total Costs (\$B/Yr) SRI                          | 4 Requiren | nent (\ | N/m-     | 2)      |               | Car     | bon R              | lem      | noval (Total) (GtCC | )2)     | Scenario     | Temperature J                         | Incre |
| Moderate 2035/2065                                | Moderate   |         | 2035/2   | 2065    |               |         | Ν                  | Mode     | lerate 2035/206     | 5       |              | Moderate                              | 203   |
| SSP2-45                                           |            | SSP2-45 | 5        |         |               | _       |                    |          | SSP2-45             |         |              | SSP2-4                                | 45    |
| 1,800                                             |            |         |          |         | 4             | 25      |                    |          |                     |         | 3.0          |                                       |       |
| 1,600                                             |            |         |          |         |               |         |                    |          |                     | •••     | 2.5          |                                       | -     |
| 1,400                                             |            | -       | 1        |         | - l'          | 20      |                    |          |                     |         |              |                                       |       |
| 1,200                                             |            |         |          |         |               | 5       |                    |          |                     |         | 2.0          |                                       |       |
| 1,000                                             | 1          |         | $\wedge$ | -       | -             |         |                    |          |                     | • •     | 1.5          | -                                     |       |
| 800                                               | 11         |         |          |         |               | 0       |                    |          | //                  |         |              |                                       |       |
| 600                                               |            |         |          |         |               |         |                    |          |                     |         | 1.0          |                                       |       |
| 400 0.5                                           |            |         |          |         |               | 5       |                    |          |                     |         | 0.5          |                                       |       |
| 200                                               |            |         |          |         |               |         |                    |          |                     |         | 0.0          |                                       |       |
| 0 0 22                                            |            |         |          |         |               | 0       | + • .              | 1        |                     |         | 0            |                                       |       |
|                                                   | 202 CO     | 2000 r  | 01° -5   | 9°, 0°  | 9             | 2020 20 | 20 20 <sup>4</sup> | <i>°</i> |                     | 900 S   | 202 202      | 204 20 <sup>66</sup> 20 <sup>66</sup> | 2010  |

The "Overview" mode provides over 30 graphs for displaying the data for the "checked" scenarios. To display additional graphs simple check the appropriate checkbox under "Select the Graphs to Show".

| Select the Graphs to Show |              |           |  |  |  |  |  |
|---------------------------|--------------|-----------|--|--|--|--|--|
| 🗹 Costs & Tem             | р 🗌 СО2      | СО2 РРМ   |  |  |  |  |  |
| 🗌 CO2e GHG                | CO2e Non-GHG | 🗌 GHG RFs |  |  |  |  |  |
| Other RFs                 | Costs        | Other     |  |  |  |  |  |

CO2

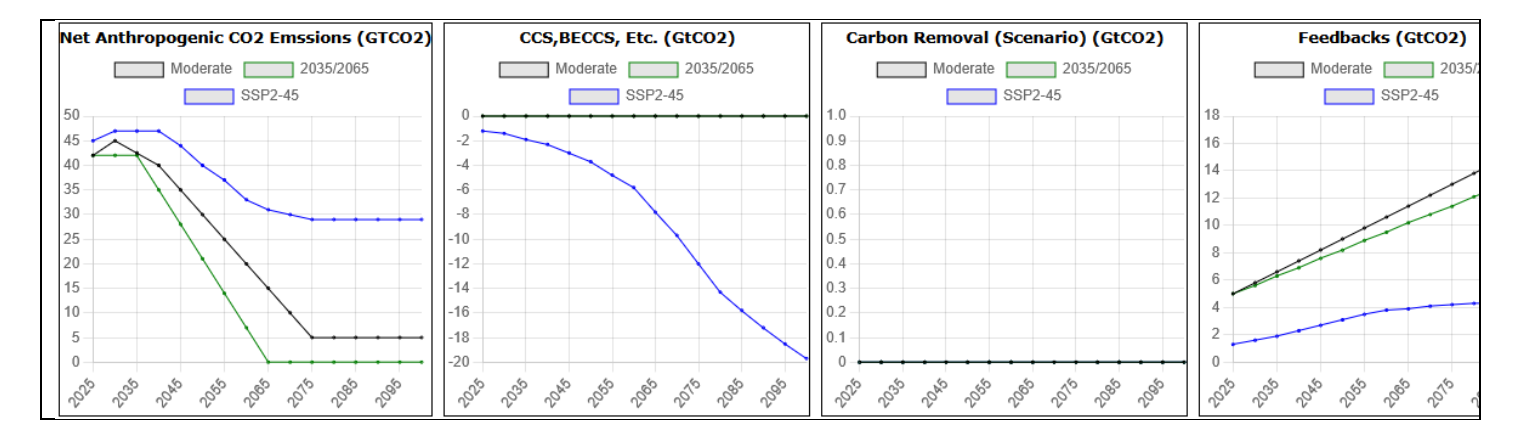

### CO2 PPM

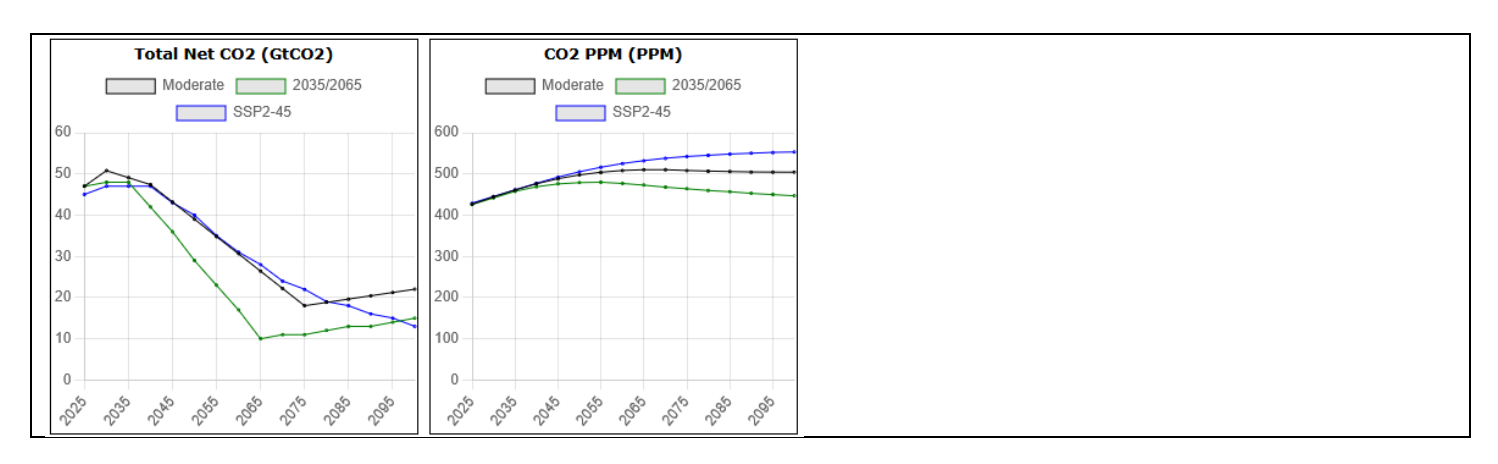

### CO2e GHG

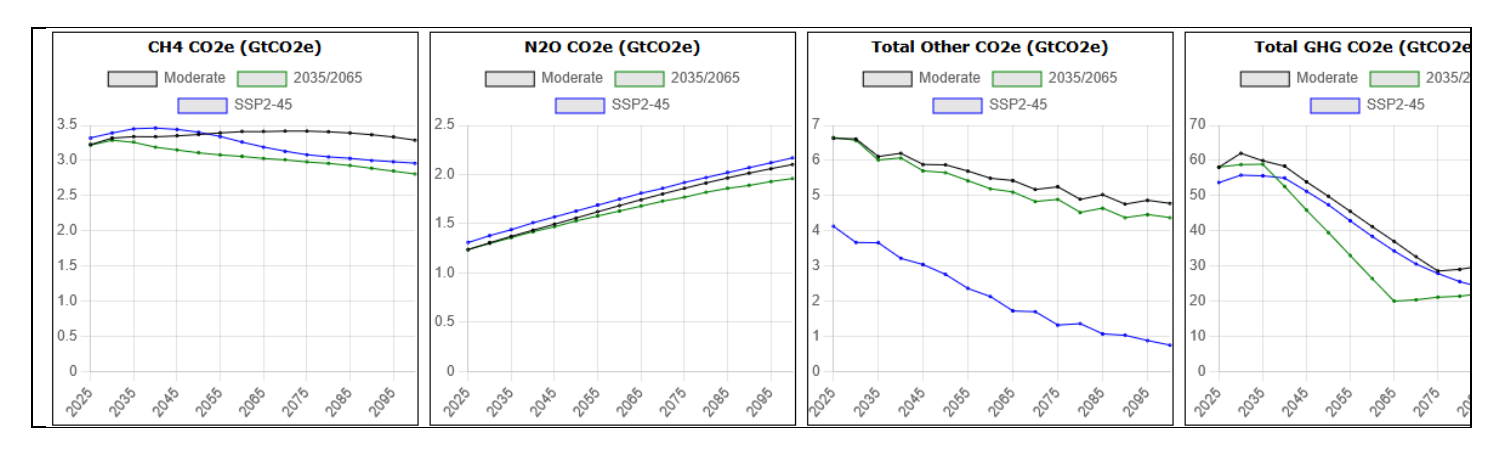

### CO2e Non-GHG

|     | Aerosol CO2e (GtCO2e)               | Albedo CO2e (GtCO2e)            | Black Crb On Snow CO2e (GtCO2e)  | Total CO2e (GtCO2e)                                                                                   |
|-----|-------------------------------------|---------------------------------|----------------------------------|----------------------------------------------------------------------------------------------------|
|     | Moderate 2035/2065                  | Moderate 2035/2065              | Moderate 2035/2065               | Moderate 2035/                                                                                        |
|     | SSP2-45                             | SSP2-45                         | SSP2-45                          | SSP2-45                                                                                               |
| 0   |                                     | 1.0                             | 1.0                              | 60                                                                                                    |
| -1  |                                     | 0.9                             | 0.9                              | 50                                                                                                    |
|     |                                     | 0.8                             | 0.8                              |                                                                                                    |
| -2  |                                     | 0.7                             | 0.7                              | 40                                                                                                    |
| 2   |                                     | 0.5                             | 0.5                              | 20                                                                                                    |
|     |                                     | 0.4                             | 0.4                              | 30                                                                                                    |
| -4  |                                     | 0.3                             | 0.3                              | 20                                                                                                    |
| -   |                                     | 0.2                             | 0.2                              | 10                                                                                                    |
|     |                                     | 0.1                             | 0.1                              | 10                                                                                                    |
| -6  |                                     | 0                               | 0                                | 0                                                                                                    |
| 50, | 20 20 and a and a and a and a and a | 20° 20° 20° 20° 20° 20° 20° 20° | 20 20 10 10 10 10 10 10 10 10 10 | 20 <sup>10</sup> 20 <sup>20</sup> 20 <sup>40</sup> 20 <sup>40</sup> 20 <sup>40</sup> 20 <sup>10</sup> |

#### GHG RFs

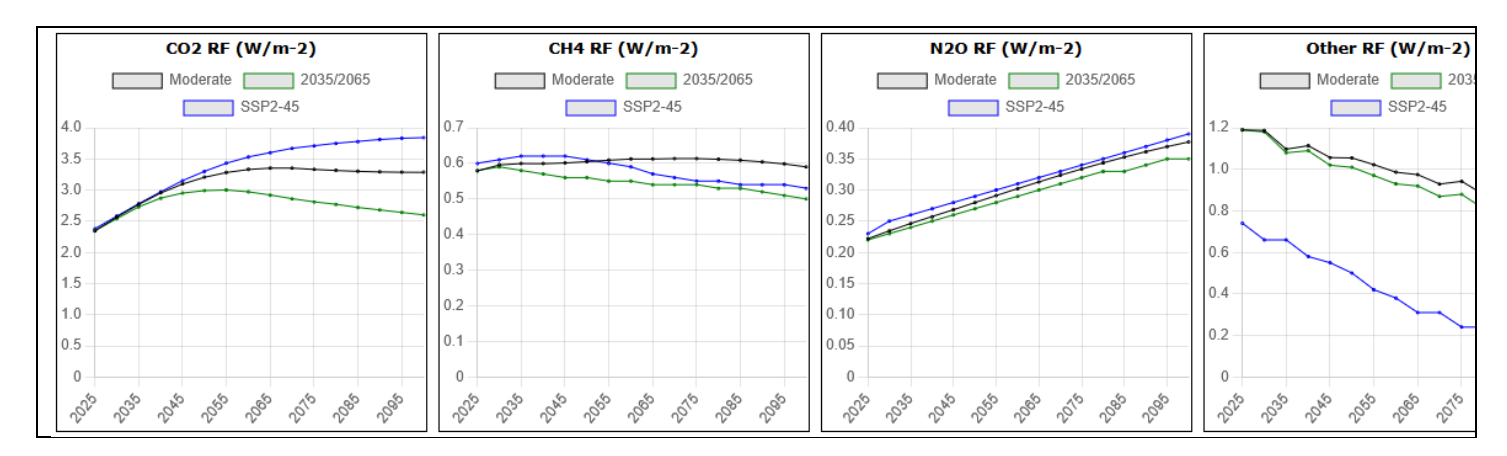

#### Other RFs

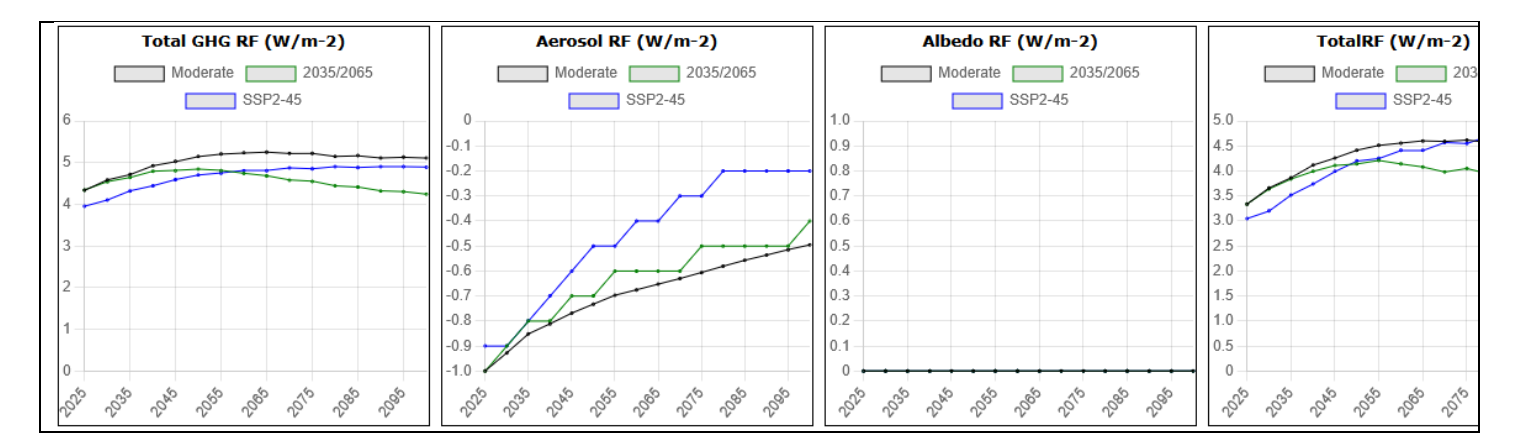

#### Costs

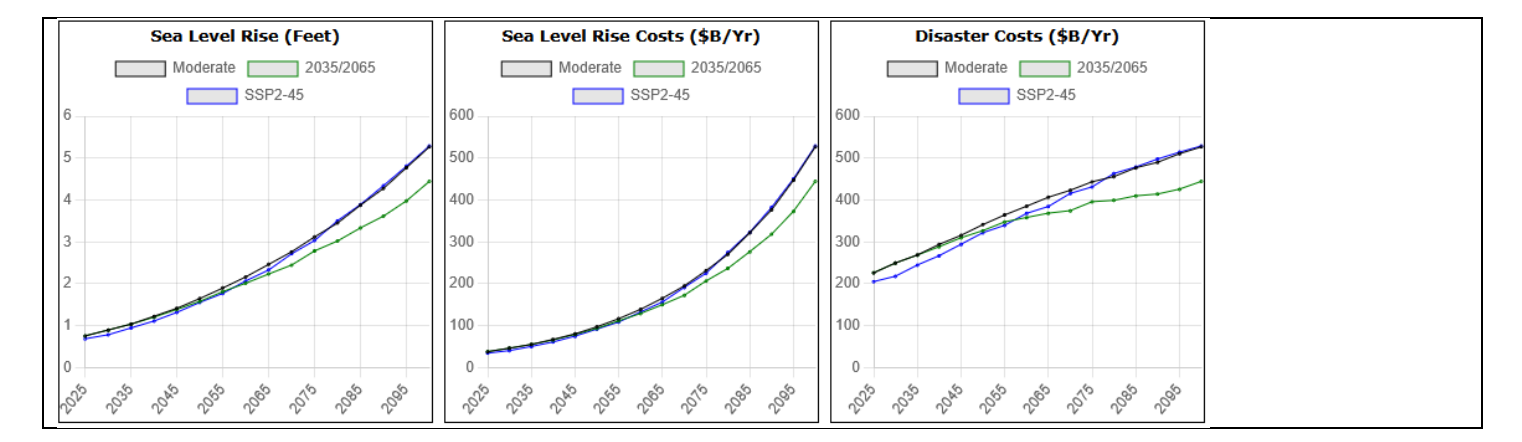

### Other

| Carbon Removal Cost (\$B/Yr)     | Carbon Removal (Temp Goal) (GtCO2)                                                                              | Temp/RF Ratio ()                |
|----------------------------------|----------------------------------------------------------------------------------------------------|---------------------------------|
| Moderate 2035/2065               | Moderate 2035/2065                                                                                              | Moderate 2035/2065              |
| SSP2-45                          | SSP2-45                                                                                                    | SSP2-45                         |
| 700                              | 20                                                                                                    | 0.5                             |
| 500 400                          | 15                                                                                                    | 0.4                             |
| 300 200                          | 10                                                                                                    | 0.2                             |
| 100                              | 5                                                                                                    | 0.1                             |
| 20 20 20 20 20 20 20 20 20 20 20 | 2 <sup>26</sup> 2 <sup>36</sup> 2 <sup>36</sup> 2 <sup>36</sup> 2 <sup>36</sup> 2 <sup>36</sup> 2 <sup>36</sup> | 200 200 100 100 100 100 100 100 |